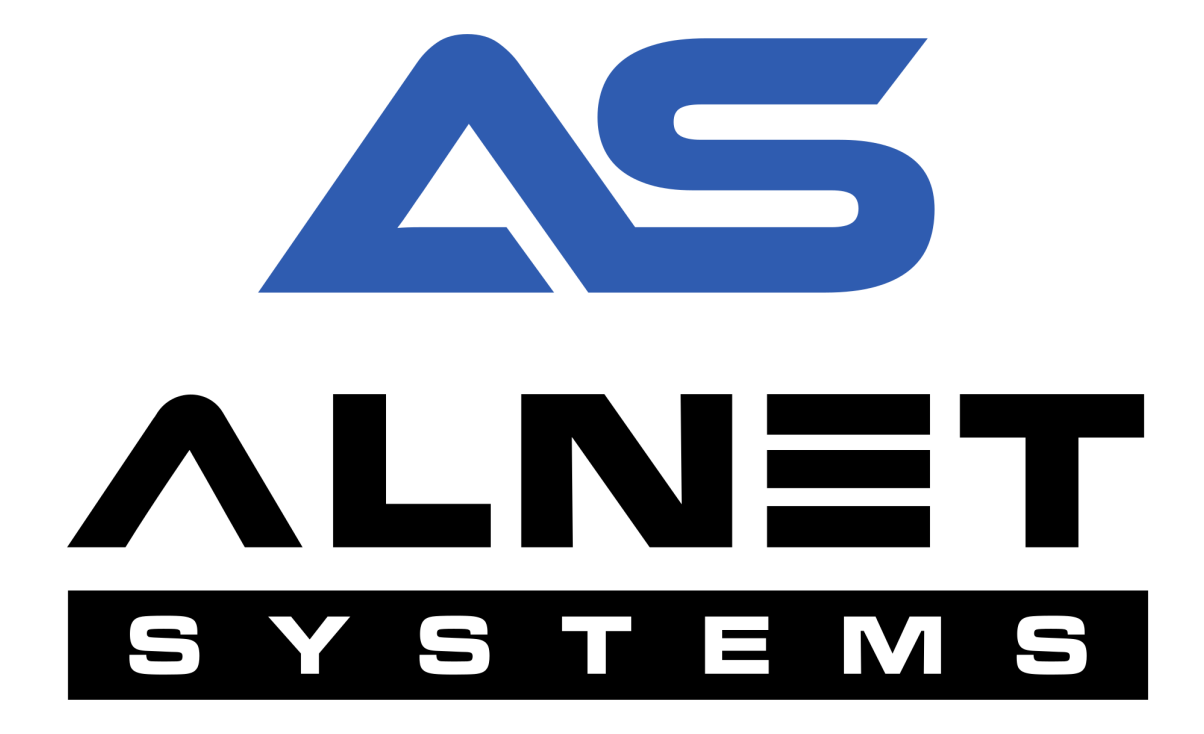

# CMS MOBILE 4 SETUP GUIDE

#### **INDEX:**

| 1. HARDWARE AND SOFTWARE REQUIREMENTS       | 3  |
|---------------------------------------------|----|
| 2. NETSTATION SOFTWARE CONFIGURATION        | 5  |
| a) from NetStation application settings     | 5  |
| b) from CMS 4 application                   | 7  |
| 3. CONFIGURING CMS HUB SOFTWARE             | 9  |
| 4. EXPORTING ADDRESS BOOK FROM PREVIOUS APP | 10 |
| a) ANDROID device                           | 10 |
| b) iOS device                               | 11 |
| 5. IMPORTING ADDRESS BOOK IN CMS MOBILE 4   | 12 |
| a) ANDROID device                           | 12 |
| b) iOS device                               | 13 |
| 6. ADDING SERVER / CMS HUB                  | 14 |
| a) connecting to NetStation                 | 14 |
| b) connecting to CMS HUB                    | 15 |

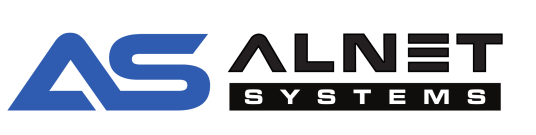

# 1. HARDWARE AND SOFTWARE REQUIREMENTS

Please read the requirements and notes carefully before proceeding with configuration of CMS MOBILE 4 as this document contains important information.

| NetStation / NetStation Enterprise |                                                  |  |  |  |  |  |
|------------------------------------|--------------------------------------------------|--|--|--|--|--|
| MINIMUM SYSTEM REQUIREMENTS        |                                                  |  |  |  |  |  |
| OPERATING SYSTEM                   | Windows 10 64-bit,<br>Windows Server 2016 / 2019 |  |  |  |  |  |
| MOTHERBOARD                        | Intel chipset based (ASUS,Gigabyte, Intel)       |  |  |  |  |  |
| PROCESSOR                          | 6th generation Intel Core CPU                    |  |  |  |  |  |
| MEMORY                             | ( without VCA ) 8 GB / ( with VCA ) 16 GB        |  |  |  |  |  |
| VIDEO CARD ( without VCA or LPR )  | motherboard with built in video output           |  |  |  |  |  |
| VIDEO CARD ( with VCA )            | NVIDIA GTX1650 Super                             |  |  |  |  |  |
| NETSTATION VERSION                 | 3.4.5.109 and above                              |  |  |  |  |  |

| NetStation / NetStation Enterprise with CMS HUB connection |                                                  |  |  |  |  |  |  |
|------------------------------------------------------------|--------------------------------------------------|--|--|--|--|--|--|
| MINIMUM SYSTEM REQUIREMENTS                                |                                                  |  |  |  |  |  |  |
| OPERATING SYSTEM                                           | Windows 10 64-bit,<br>Windows Server 2016 / 2019 |  |  |  |  |  |  |
| MOTHERBOARD                                                | Intel chipset based (ASUS,Gigabyte, Intel)       |  |  |  |  |  |  |
| PROCESSOR                                                  | 6th generation Intel Core CPU                    |  |  |  |  |  |  |
| MEMORY                                                     | ( without VCA ) 8 GB / ( with VCA ) 16 GB        |  |  |  |  |  |  |
| VIDEO CARD ( without VCA or LPR )                          | motherboard with built in video output           |  |  |  |  |  |  |
| VIDEO CARD ( with VCA )                                    | NVIDIA GTX1650 Super                             |  |  |  |  |  |  |
| NETSTATION VERSION                                         | 3.4.5.112 and above                              |  |  |  |  |  |  |
| CMS HUB VERSION                                            | 3.4.5.112 and above                              |  |  |  |  |  |  |

ALNET SYSTEMS Sp. z o.o.

Olivia Business Centre Al. Grunwaldzka 472B 80-309 Gdańsk, POLAND

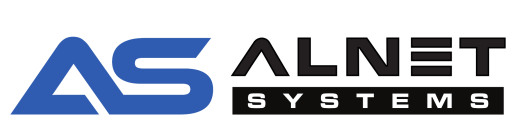

| MOBILE DEVICE OS            |                |  |  |  |
|-----------------------------|----------------|--|--|--|
| MINIMUM SYSTEM REQUIREMENTS |                |  |  |  |
| iOS                         | 15.0 and above |  |  |  |
| ANDROID                     | 8.0 and above  |  |  |  |

**IMPORTANT NOTE:** Configuration of HTTP server requires the user to exclude the connection port from any firewall software and also forward it on the router. Default HTTP server port is 8080. Failing to do so will not allow CMS MOBILE 4 client to connect to Your NetStation or CMS HUB software.

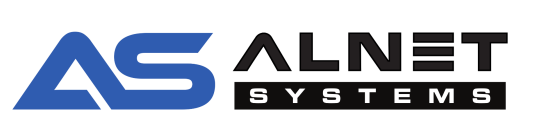

## 2. NETSTATION SOFTWARE CONFIGURATION

**IMPORTANT NOTE:** CMS MOBILE 4 does not overwrite the previous application. They can work together on one mobile device.

**IMPORTANT NOTE:** Before uninstalling old CMS MOBILE software please ensure You EXPORTED the address book from it, otherwise it will/might be lost without a way to retrieve it back. Export procedure is explain in section EXPORTING ADDRESS BOOK FROM PREVIOUS APP

Unlike CMS 4 and previous CMS mobile software, CMS MOBILE 4 requires HTTP server to be turned on and port forwarded in order for it to connect. HTTP server can be enabled either from NetStation software, or remotely from CMS 4 if You are logged in as administrator.

a) from NetStation application settings

STEP 1. Stop service and launch "Application settings"

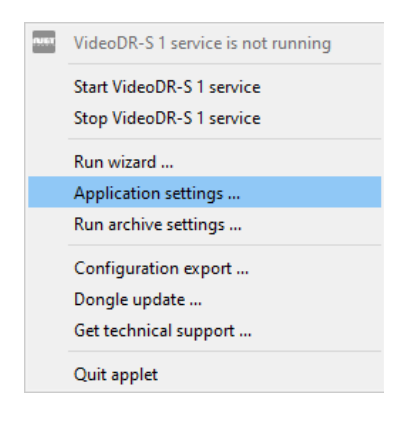

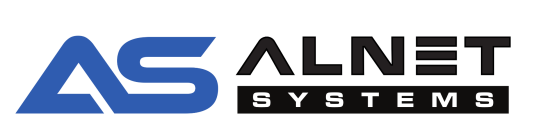

**STEP 2.** Login with administrator account and go to CONFIGURATION -> ADVANCED -> HTTP SERVER

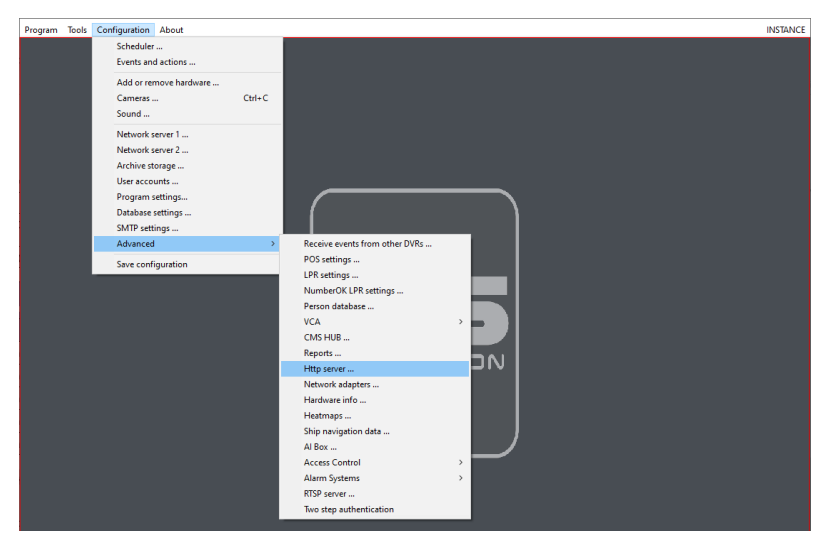

**STEP 3.** Enable Mobile/HTTP server option and configure connection port accordingly to Your network requirements

| II H | ttp server          |                                                         | $\times$ |
|------|---------------------|---------------------------------------------------------|----------|
|      |                     |                                                         | <b>^</b> |
|      |                     |                                                         |          |
|      | Network confi       | iguration                                               |          |
|      |                     |                                                         |          |
|      | Mobile/HTTP s       | erver enabled*                                          |          |
|      | Server port :       | 8090                                                    |          |
|      | Bind to interface : |                                                         |          |
|      |                     | HTTPS protocol (Installed SSL certificate is required ) |          |
|      |                     | SSL certificate                                         |          |
|      |                     | Enable CMS4 Web-based dient                             |          |
|      |                     | Listening on port 8090                                  |          |

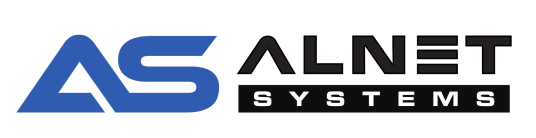

b) from CMS 4 application

| STEP 1. L | aunch | CMS 4 | and | select | Your | connection | profile |
|-----------|-------|-------|-----|--------|------|------------|---------|
|-----------|-------|-------|-----|--------|------|------------|---------|

| 1 |  |  |  |
|---|--|--|--|
|   |  |  |  |

**STEP 2.** Go to CONFIGURATION tab, enter administrator mode and select Your server from left side dropdown list

|                           | Live Playback Config   | guration |
|---------------------------|------------------------|----------|
| 🔲 CMS Client 🗸            |                        |          |
|                           | Information            |          |
| 🔲 CMS Client              |                        |          |
| CMS HUB                   |                        |          |
| ALNET MACIEJ TEST         |                        |          |
| General settings          |                        |          |
| 🛓 Joysticks & controllers | Detailed               |          |
| 📾 Keyboard shortcuts      |                        |          |
| 🔝 VCA overlay             |                        |          |
| 🔂 Local archive           |                        |          |
| Quick archive preview     |                        |          |
| Virtual outputs           | Additional information |          |
| Video backup              |                        |          |

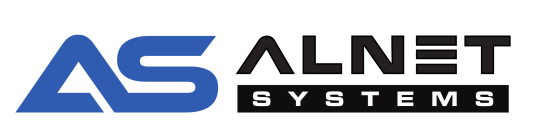

**STEP 3.** Select Mobile / HTTP server from the menu and enable it. Remember to configure connection port accordingly to Your network requirements

|                                  |                                                          | Live                           | Playback            | Configuration                | LPR Live              | LPR          | Reports             | VCA           | E-maps           |             | ß          | ß |
|----------------------------------|----------------------------------------------------------|--------------------------------|---------------------|------------------------------|-----------------------|--------------|---------------------|---------------|------------------|-------------|------------|---|
| ALNET MACIEJ TEST 🔹              |                                                          |                                |                     |                              |                       |              |                     |               |                  |             |            |   |
| 5 problem(s) detected!           | Network configuration                                    |                                |                     |                              |                       |              |                     |               |                  |             |            |   |
| General settings                 |                                                          |                                |                     |                              |                       |              |                     |               |                  |             |            |   |
| 🔄 System logs                    | Mobile/HTTP s                                            | X Mobile /HTTP server enabled* |                     |                              |                       |              |                     |               |                  |             |            |   |
| Q DVR events                     |                                                          |                                |                     |                              |                       |              |                     |               |                  |             |            |   |
| Ø Virtual outputs                | Server port :                                            |                                |                     |                              |                       |              |                     |               |                  |             |            |   |
| 🔜 Hardware info                  |                                                          |                                |                     |                              |                       |              |                     |               |                  |             |            |   |
| 🕥 System time                    | Bind to interface :                                      |                                |                     |                              |                       |              |                     |               |                  |             |            |   |
| Recording blockade               | HTTPS protocol ( Installed SSL certificate is required ) |                                |                     |                              |                       |              |                     |               |                  |             |            |   |
| Video backup                     |                                                          | SSL certificate                |                     |                              |                       |              |                     |               |                  |             |            |   |
| 👤 User list                      | Enable CMS4 Web-based dient                              |                                |                     |                              |                       |              |                     |               |                  |             |            |   |
| ② Task scheduler                 |                                                          |                                |                     |                              |                       |              |                     |               |                  |             |            |   |
| Additional information           |                                                          |                                |                     | Listening on port 8090       |                       |              |                     |               |                  |             |            |   |
| Database settings                |                                                          |                                |                     |                              |                       |              |                     |               |                  |             |            |   |
| Database backup                  |                                                          |                                |                     |                              |                       |              |                     |               |                  |             |            |   |
| System database                  |                                                          |                                |                     |                              |                       |              |                     |               |                  |             |            |   |
| Network settings                 | WAN address                                              | (optional)                     |                     |                              |                       |              |                     |               |                  |             |            |   |
| 📩 CMS HUB                        |                                                          |                                |                     |                              |                       |              |                     |               |                  |             |            |   |
| DVR list                         |                                                          |                                |                     |                              |                       |              |                     |               |                  |             |            |   |
| Nobile / HTTP server             | WAN address*:                                            | 10, 162, 24, 116               |                     |                              |                       |              |                     |               | Auto ch          | eck WAN a   | adress     |   |
| Video server for CMS4            | WAN port:                                                |                                |                     |                              |                       |              |                     |               |                  |             |            |   |
| Additional video server for CMS4 |                                                          | WAN port is the s              | ame as Server port  |                              |                       |              |                     |               |                  |             |            |   |
| 🗘 Mobile push notifications      |                                                          | * WAN address is your          | Internet address/   | lomain. Using this address   | you can connect to    | this HTTP s  | erver from Inter    | net. It can b | e different from | this comp   | uter IP    |   |
| NO RTSP server                   |                                                          | address. This setting w        | vil be used when se | nding notification e-mails w | ith external links to | video clips. | . Leave this field: | s empty whe   | en you don't use | notificatio | n e-mails. |   |
| SMTP configuration               |                                                          |                                |                     |                              |                       |              |                     |               |                  |             |            |   |
| SSL certificates                 |                                                          |                                |                     |                              |                       |              |                     |               |                  |             |            |   |
| 🔯 Two step authentication        |                                                          |                                |                     |                              |                       |              |                     |               |                  |             |            |   |
| Additional modules               |                                                          |                                |                     |                              |                       |              |                     |               |                  |             |            |   |

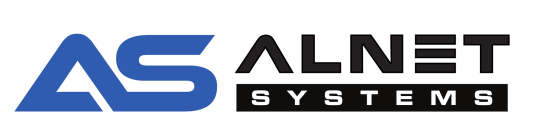

# 3. CONFIGURING CMS HUB SOFTWARE

Enabling HTTP server on CMS HUB is identical as in NetStation.

STEP 1. Launch CMS HUB configuration

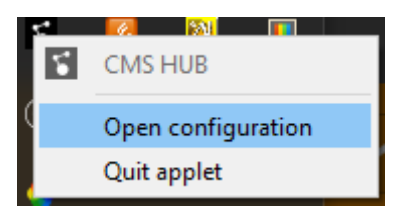

**STEP 2.** Select Mobile / HTTP server from the menu and enable it. Remember to configure connection port accordingly to Your network requirements

| Application settings                   |                                                                                                    |
|----------------------------------------|----------------------------------------------------------------------------------------------------|
| 📩 CMS HUB 👻                            |                                                                                                    |
| System                                 | Notwork configuration                                                                                                    |
| 🔄 System logs                          |                                                                                                    |
| <ol> <li>System information</li> </ol> |                                                                                                    |
| General settings                       | Mobile/HTTP server enabled*                                                                                                    |
| 🔎 Virtual outputs                      |                                                                                                    |
| 📎 System time                          | Server port : 9065                                                                                                    |
| L User accounts                        | Bind to interface :                                                                                                    |
| Local password protection              | HTTPS protocol (Installed SSI, certificate is required.)                                                                                                    |
| Video backup                           |                                                                                                    |
| 🖉 Task scheduler                       | Ex SSL certificate                                                                                                    |
| Database settings                      | Enable CMS4 Web-based client                                                                                                    |
| Database backup                        | Listening on part 9065                                                                                                    |
| 🌄 System database                      | water mig wit por kawa                                                                                                    |
| Network settings                       |                                                                                                    |
| DVR list                               |                                                                                                    |
| Network server for DVR events          |                                                                                                    |
| Additional server for DVR events       | WAN address ( optional )                                                                                                    |
| Network server for CMS4 clients        |                                                                                                    |
| Nobile / HTTP server                   |                                                                                                    |
| RTSP server                            | WAN address*:                                                                                                    |
| SMTP configuration                     | WAN port:                                                                                                    |
| SSL certificates                       | WAN port is the same as Server port                                                                                                    |
| Two step authentication                | <sup>™</sup> WAN address is your Internet address/domain. Using this address you can connect to this HTTP server from Internet. It can be differ<br>address this out the used where a the address of the address the address the to take a the address the out the used of the<br>set of the address the set of the address of the address the address the address the address the out the used of the<br>set of the address the set of the address the address the address the address the address the address the out the<br>set of the address the set of the address the address the addres |

**NOTE:** This can be also enabled remotely from CMS 4 side, same way as it is for NetStation. Instead of a specific server simply choose CMS HUB.

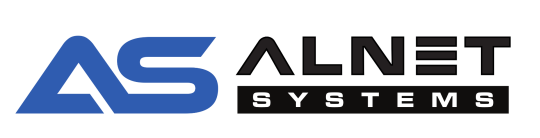

## 4. EXPORTING ADDRESS BOOK FROM PREVIOUS APP

It is important to export the address book before uninstalling the old generation of CMS MOBILE app. This way the user will not have to retype everything but will just need to adjust port configuration if it differs from the default values.

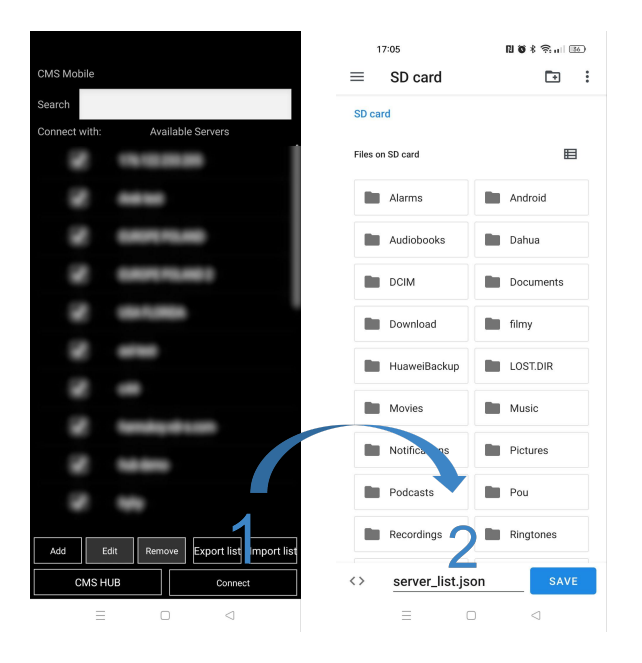

#### a) ANDROID device

After launching the application, press "Export list" (1), and then choose where You want the list to be saved and file name(2). The entire list of connections will be saved.

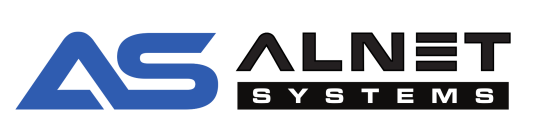

#### b) iOS device

|         |                    | -                       |                |    |                   |   |           |    |        |  |
|---------|--------------------|-------------------------|----------------|----|-------------------|---|-----------|----|--------|--|
| 1000    | í)3                | $\bigcirc$              |                |    |                   |   |           |    |        |  |
| Date 14 | <u>(i)</u> 4       | $\bigcirc$              |                |    |                   |   |           |    |        |  |
| 1.000   | (i)5               | $\bigcirc$              |                |    |                   |   |           |    |        |  |
| 1000    | (i)6               | $\bigcirc$              |                |    |                   |   |           |    |        |  |
| 1000    | <u>(</u> ]7        | $\bigcirc$              |                |    |                   |   |           |    |        |  |
| 1       | <u>(</u> )8        | $\bigcirc$              |                |    |                   |   |           |    |        |  |
| 1000    | (j)9               | $\bigcirc$              |                |    | X                 |   |           |    |        |  |
| New     | 0                  | 1                       |                |    |                   |   |           |    |        |  |
| Connect | t CMS HUB Settings | Export list Import list | Back           |    |                   |   |           |    |        |  |
|         |                    |                         | •              |    |                   |   |           |    |        |  |
|         |                    |                         |                |    |                   |   |           |    |        |  |
|         |                    |                         |                |    |                   |   |           |    |        |  |
|         |                    |                         | 🔝 < iCloud Dri | ve | untitled folder 😔 |   | <b></b> 9 | 88 | Move   |  |
|         |                    |                         | Q Search       |    |                   |   |           |    |        |  |
|         |                    |                         |                |    |                   |   |           |    |        |  |
|         |                    |                         |                |    |                   |   |           |    |        |  |
|         |                    |                         |                |    | -                 |   |           |    |        |  |
|         |                    |                         |                |    |                   |   |           |    |        |  |
|         |                    |                         |                |    | Folder is Empty   |   |           |    |        |  |
|         |                    |                         |                | 2  |                   |   |           |    |        |  |
|         |                    |                         |                | 2  |                   |   |           |    |        |  |
|         |                    |                         | address_list   |    |                   |   |           | a  | 0 Tags |  |
|         |                    |                         |                |    |                   | _ |           |    |        |  |

After launching the application, press "Export list" (1), and then after naming the file, it will be saved automatically to iCloud Drive (2). The entire list of connections will be saved.

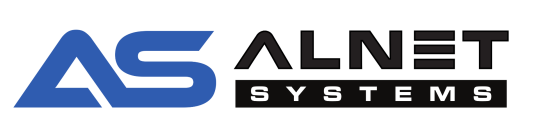

## 5. IMPORTING ADDRESS BOOK IN CMS MOBILE 4

Importing the address book allows you to transfer the current list of servers to a new device or switch from a previous version of the CMS MOBILE application. If you already have some servers in the list, they will not be deleted. If the imported list contains a server already present ( same login address and password ), it will be skipped when adding.

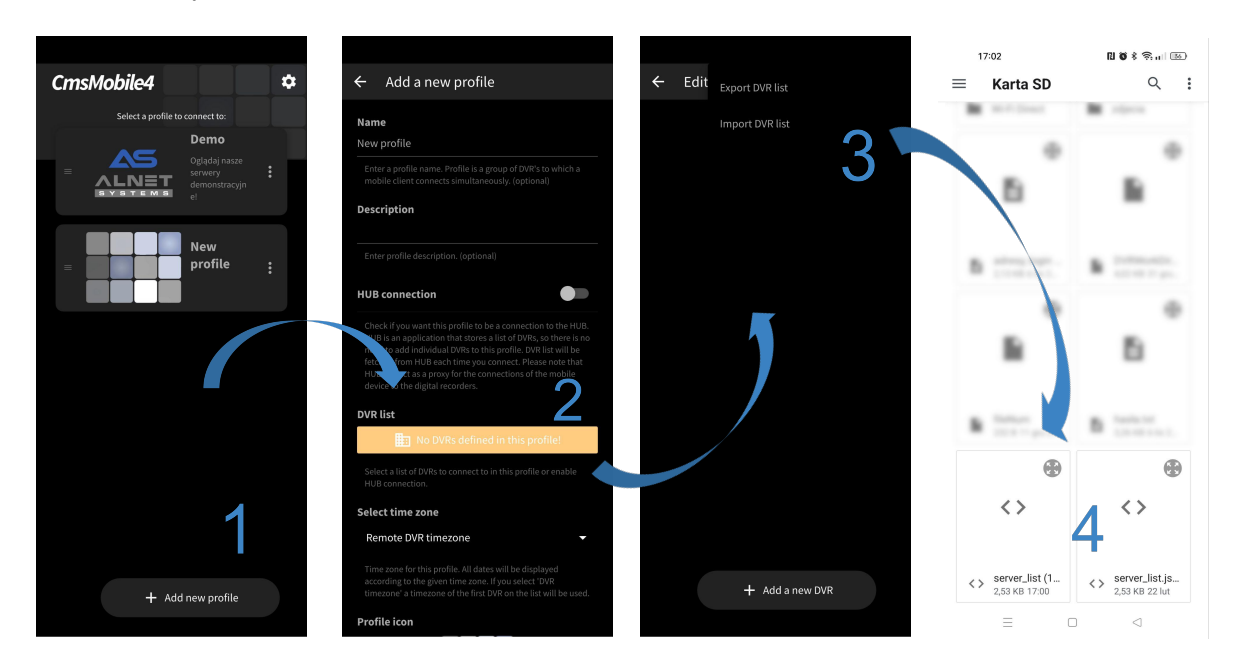

a) ANDROID device

To import the address book, create a new profile ( if not already done ) with the button "Add new profile (1), go to the DVR list (2), from the menu button select "Import DVR list" (3) and select the file to import (4).

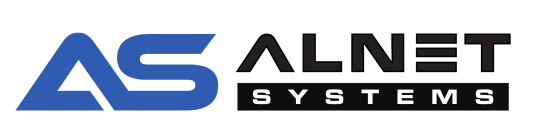

#### b) iOS device

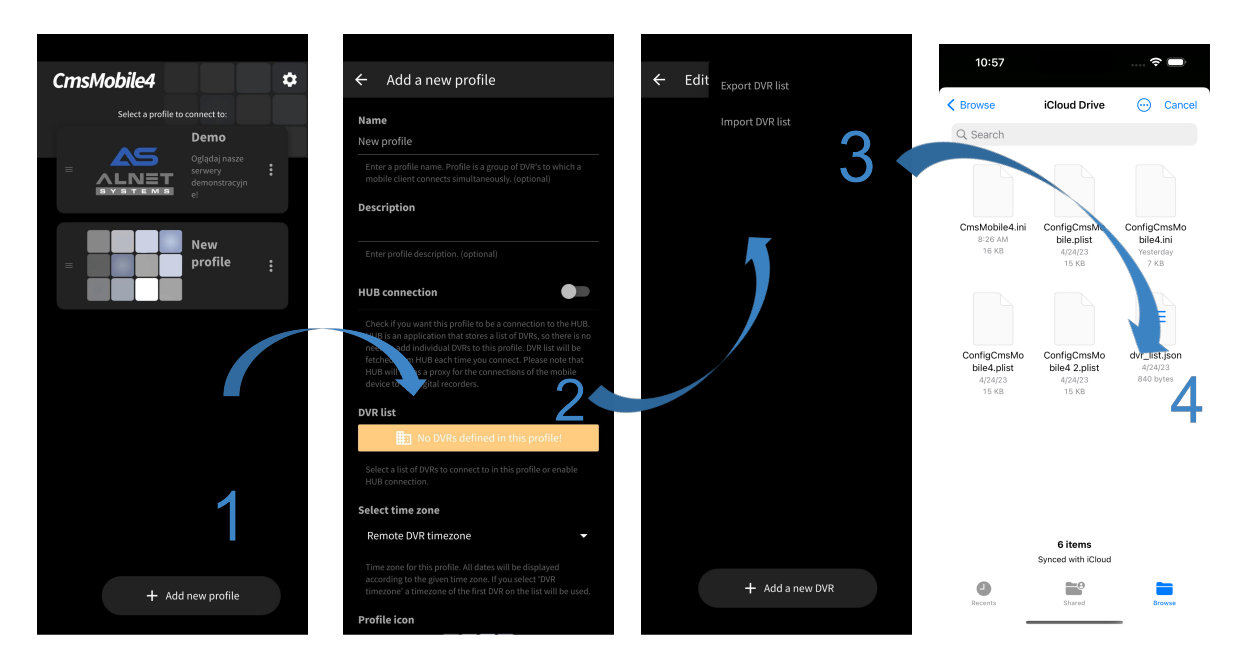

To import the address book, create a new profile ( if not already done ) with the button "Add new profile (1), go to the DVR list (2), from the menu button select "Import DVR list" (3) and select the file to import (4).

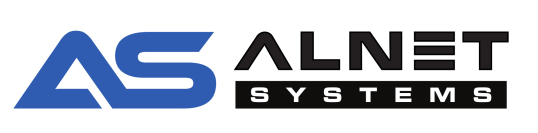

# 6. ADDING SERVER / CMS HUB

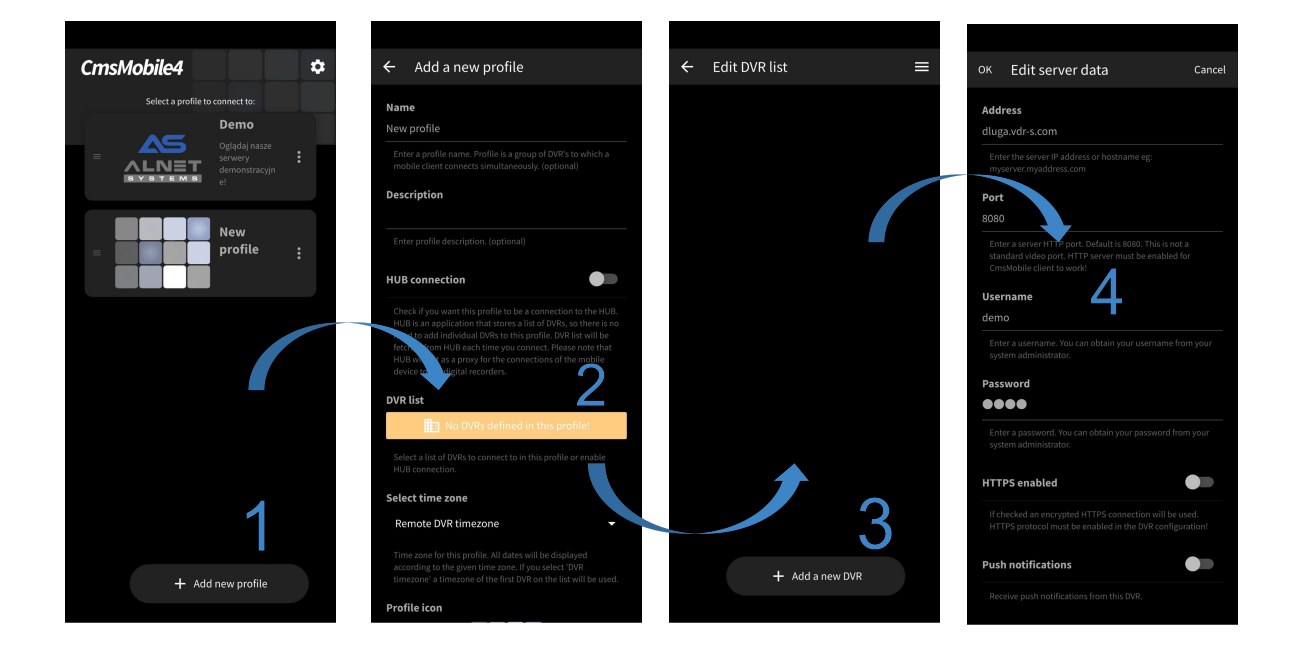

#### a) connecting to NetStation

Start by pressing the "Add New Profile" at the bottom of the screen (1), then go to DVR list (2) and the "Add a new DVR" button (3). The last step is to enter the access credentials of the server we want to connect to (4). Optionally, we can enable PUSH notifications here.

**NOTE:** If You already have a profile created, You do not need to add a new one. Just edit it by pressing the **b** button, select "edit" and add another server starting from point (2). Note that after adding even one server, the button will turn from orange to gray.

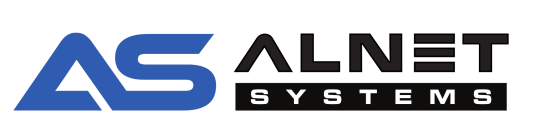

### b) connecting to CMS HUB

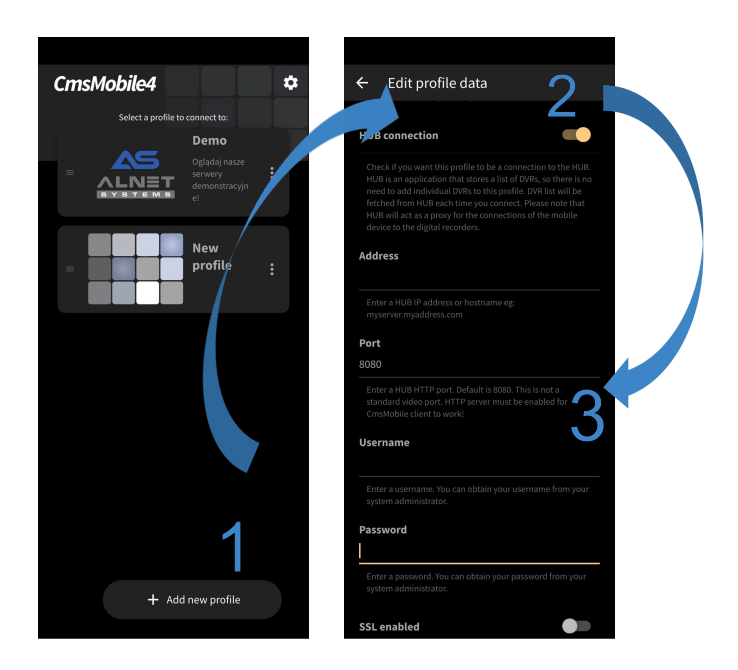

Add a new profile with the button at the bottom of the screen (1), select the option to connect to the HUB (2) and then enter CMS HUB address, port, login and password of the user (3)

The list of servers and camera access permissions will be downloaded automatically.

**NOTE:** If the profile is already created, You do not need to add a new one. Just edit it by pressing the button, select "edit" and continue the configuration from point (2). If there were servers already added to the list, activating the connection with CMS HUB will replace this list with the one from CMS HUB. After deactivating HUB connection, the old list will be restored.

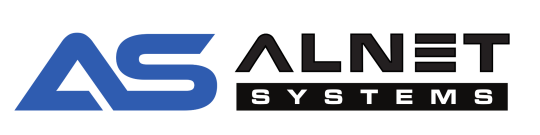